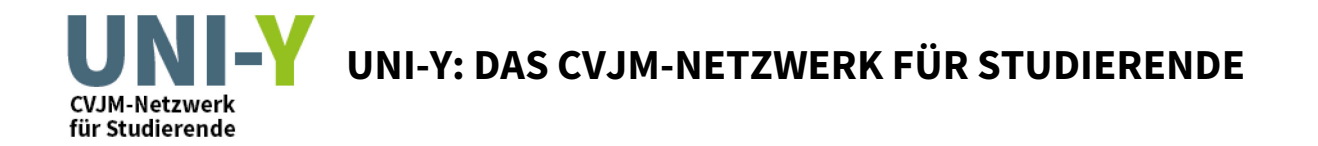

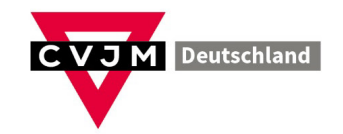

## Anmeldung als Uni-Y Standort auf www.cvjm-aktiv.de

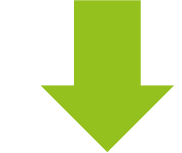

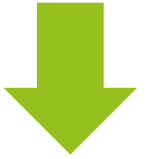

| 1. Einloggen auf www.cvjm-aktiv.de                                           |                                                                                                    |
|------------------------------------------------------------------------------|----------------------------------------------------------------------------------------------------|
| <b>entweder:</b> schon als Vereinsmitglied auf www.cvjm-aktiv.de registriert | <b>oder:</b> noch nicht als Vereinsmitglied auf www.cvjm-aktiv.de registriert                                                                                                    |
| → direkt zum Login                                                           | A) Registriert euch auf www.cvjm-aktiv.de<br>www.cvjm-aktiv.de<br>www.cvj |

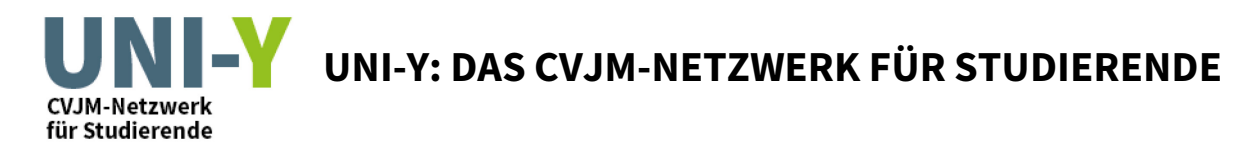

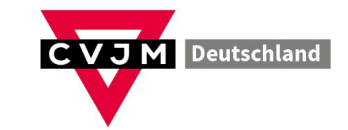

| Nach dem Einloggen:                                           |                                                                                                    |
|---------------------------------------------------------------|----------------------------------------------------------------------------------------------------|
|                                                               | FAQ 7 Zu CVJM bewegt ØAbmelden                                                                                                    |
| 2. Geht auf "Meine Organisation"                              | Start Meine Organisation Organisationen Veranstaltungen Kontakte Benutzerkonto Verwaltung                                                                                              |
|                                                               | Hallo und herzlich Willkommen im Herz von CVJM<br>aktiv!<br>Barbeten<br>Im Drusettal 8<br>34131 Kassel                                                                                 |
|                                                               | Klasse, dass ihr bei CVJM aktiv mitmacht!         FAQ       ✓ Zu CVJM bewegt       Ø Abmelden                                                                                          |
|                                                               | Start Meine Organisation Organisationen Veranstaltungen Kontakte Benutzerkonto Verwaltung                                                                                              |
| 3. Klickt "Neuen Arbeitsbereich zur Organisation hinzufügen". | CVJM Deutschland                                                                                                    |
|                                                               | Organisationsdaten     Arbeitsbereiche       Name:     CVJM Deutschland       Landesverband:     CVJM-Gesamtverband   Freiwilligendienst (FSJ/BFD) in Deutschland Textrag besodingen - |
| 4. Wählt den Bereich "Uni-Y" aus, klickt auf "Hinzufügen".    | Arbeitsbereich hinzufügen *                                                                                                    |
|                                                               | Arbeit mit Geflüchteten     Bereits hinzugefügt       Bildung     Hinzufügen       Bündische Arbeit/Pfadfinder     Hinzufügen       CV IM weltweit     Bereits hinzugefügt             |
|                                                               | Freiwilligendienst (FSJ/BFD) in Deutschland     Bereits hinzugefügt       Jugendmissionarische Arbeit     Hinzufügen       Jugendpolitik     Bereits hinzugefügt                       |
|                                                               | Jungschar Hinzufügen<br>Musikarbeit Hinzufügen<br>Qualifikation Hinzufügen                                                                                                    |
|                                                               | Sport Hinzufügen<br>TEN SING Hinzufügen<br>Uni-Y Hinzufügen                                                                                                    |

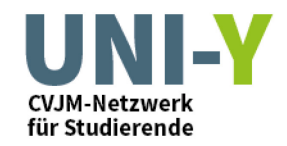

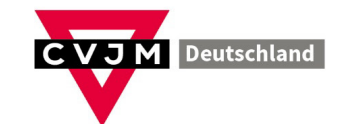

5. Nun erscheint Uni-Y in der Liste eurer Arbeitsbereiche. Klickt nun "Eintrag hinzufügen" und wählt "Angebot" oder "Veranstaltung"

**Angebot** = Hier könnt ihr einen generellen Ansprechpartner und eine Website hinterlegen.

**Veranstaltung** = Hier könnt ihr eine konkrete Uni-Y-Veranstaltung hinterlegen, die einmalig oder regelmäßig stattfindet.

| Projektgruppe CV3M und Genüchtete |                                                           |
|-----------------------------------|-----------------------------------------------------------|
| Uni-Y                             | intrag hinzufügen <b>* 18</b><br>Angebot<br>Veranstaltung |

6. Ihr habt es geschafft! Nun werden eure Veranstaltungen und Angebote von Uni-Y auf www.uni-y.de und auf www.cvjm-aktiv.de angezeigt.